# キヅキランドメーカー イベント管理マニュアル

キッジキラッド

2025/5/30 Ver.

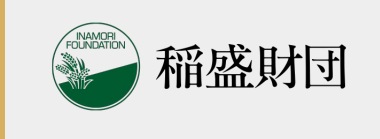

5

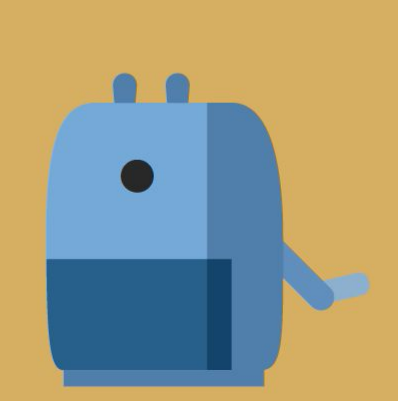

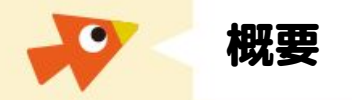

## この文書ではキヅキパートナーとして登録頂いた方に、 イベントの管理方法をご説明します

ぜひ、積極的にご自身のイベントを主催頂き、 キヅキランドメーカーをお役立て下さい

当マニュアルが皆様のお役に立てることを祈っております

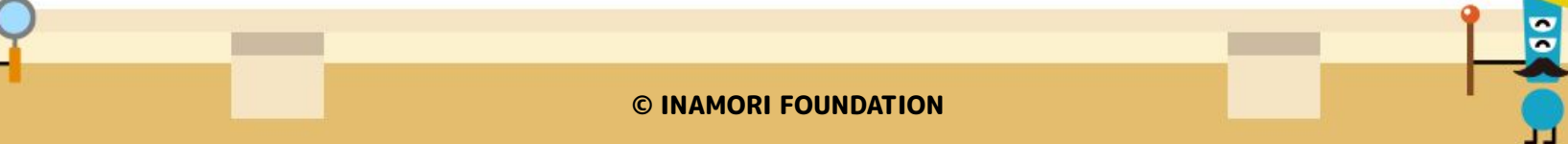

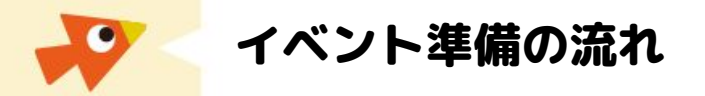

新しいイベントの準備は、基本的に下記の流れで行います

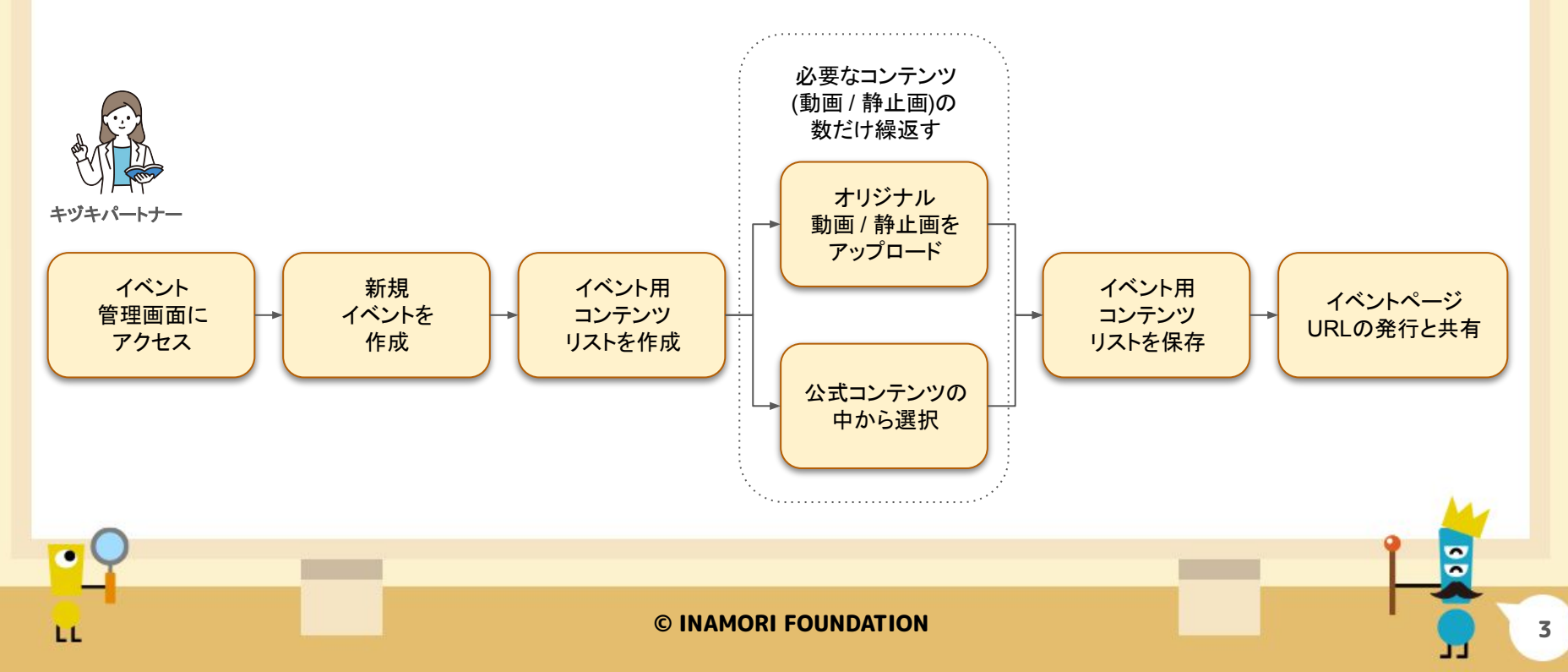

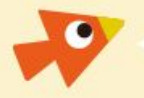

事前準備詳細: ログイン〜設定画面

キヅキランド(<u>https://kizuki.land/</u>)にアクセスし、 キヅキパートナーとして許諾されたアカウントでログインすると、 ヘッダーに[イベント管理]ボタンが表示されます。

こちらから [イベント管理] にアクセスしてください

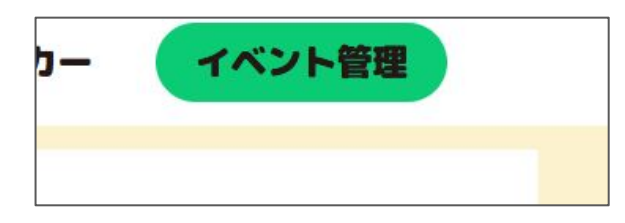

(画面右上プロフィールアイコンのメニューから 設定をクリックし、[イベント管理]へ移動する ことも可能です・右図)

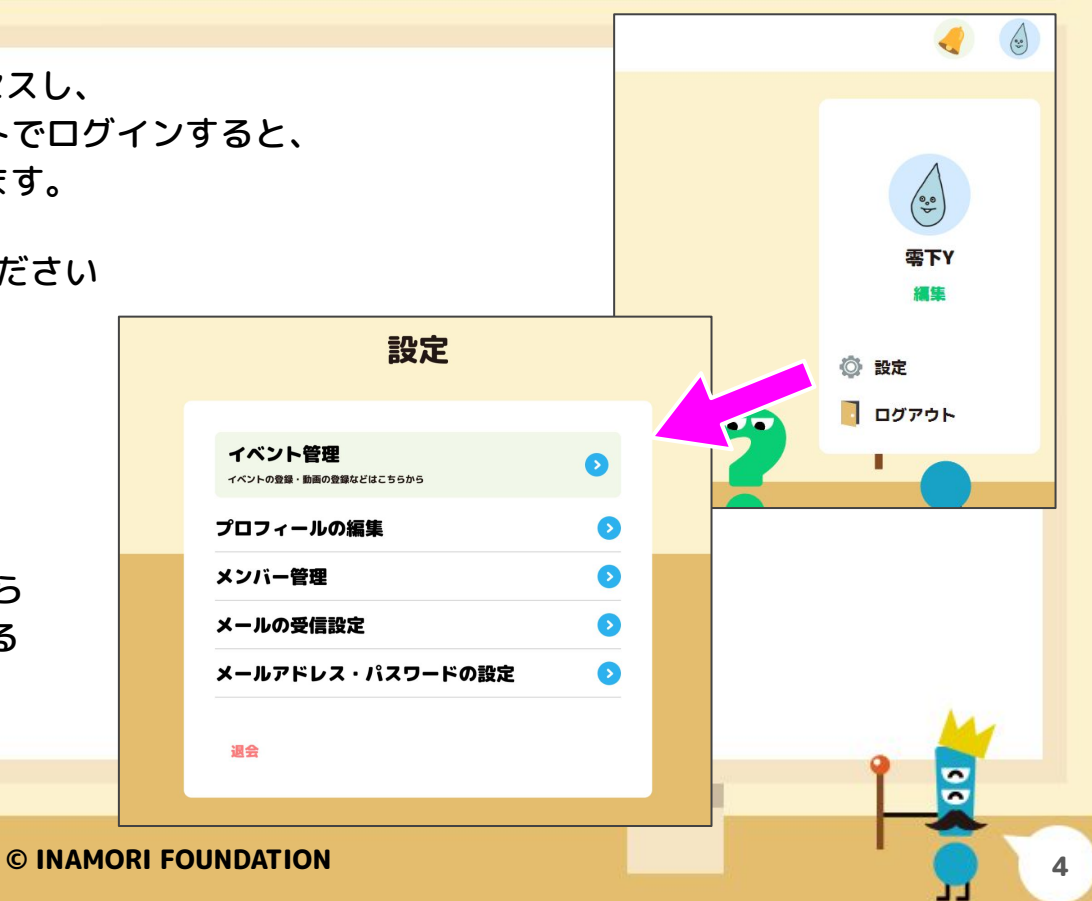

|事前準備詳細: イベントー覧|

イベント管理にアクセスすると、これまでに登録したイベントの一覧が表示されます

イベントを新規に登録したい際は [イベントを作成] のボタンを押してください 過去に登録したイベントを編集したい際は、一覧から該当するイベントを探し [編集] を押してください 過去に作ったイベントを [複製] すると、設定を引き継いだイベントを新たに登録することができます

また、「アップロード一覧」から、過去にアップロードしたコンテンツ(動画 / 静止画)の一覧に遷移します

| イベント名    | 開催日時               | 終了日時              | 参加者数 | ムービー/ピクチャー数 | 終了済 |           |
|----------|--------------------|-------------------|------|-------------|-----|-----------|
| テストのイベント | 2025/5/6 15:00:00  | 2025/5/29 0:00:00 | 5    | 9           |     | 参加者 複製 編集 |
| 楽しいイベント  | 2025/3/18 14:13:00 | 2025/6/30 0:00:00 | 8    | 2           |     | 参加者 複製 編集 |
| 初回のイベント  | 2025/1/17 14:13:00 | 2025/5/1 0:00:00  | 8    | 2           | 済   | 参加者複製編集   |
|          |                    |                   |      |             |     | 102       |
|          |                    |                   |      |             |     | 9         |

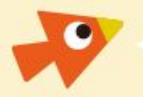

## 事前準備詳細: イベント作成

#### この画面では以下の入力項目でイベント情報を入力します 入力後、 [作成]ボタンでイベントを保存してください

- イベント名
  - 参加者に表示するイベントの名前です
- 参加人数
  - イベントに参加する想定の人数の目安
  - 最大で50人程度に収める事を推奨します
  - 目安のため、入力の人数を越えても参加は可能ですが、
     サーバ負荷の観点から、予定人数内での開催を推奨します
- 開催日時
  - イベントの開催予定日時を入力ください
- 終了日時

LL

- イベントの終了予定日時を入力下さい
- 指定の時刻を過ぎるとイベントにアクセスできなくなります
- 入力欄1~3
  - 参加者に質問事項を入力させる場合はチェックを入れて 入力を希望する項目名を入れてください(詳細後述)
- イベントカバー画像
  - イベント参加前に表示させるイメージ画像です

| <b>戎</b>             | トップ>イペント作成                                                      |       |
|----------------------|-----------------------------------------------------------------|-------|
|                      | イベント情報                                                          |       |
|                      | <ul> <li>イベント名</li> </ul>                                       |       |
| 」しまり                 | イベント名を入力してください                                                  |       |
| 20                   | <ul> <li>イベント名は必須項目です</li> <li>参加人数(目安)</li> </ul>              |       |
|                      | 参加人数を決めてください                                                    |       |
|                      | *開催日時(目安)                                                       |       |
|                      | 年 /月/日:                                                         |       |
|                      | *終了日時                                                           |       |
| すが、                  | 年 /月/日:                                                         |       |
| 奨します                 | 参加者への質問<br>チェックを有効にすると参加者に質問を設定することができます。<br>☑ 入力欄 1            |       |
|                      | 班の名前                                                            |       |
| くなります                | <ul> <li>○ 入力欄 2</li> <li>○ 入力欄 3</li> <li>イベントカバー画像</li> </ul> |       |
| 入れて<br><sup>述)</sup> | #葉サイス: 1000px:900px (例長)<br>最大サイズ: 10MB<br>対応フォーマット: JPEG, PNG  |       |
|                      | ファイルを選択」選択されていません                                               | <br>1 |
|                      | 作成                                                              | -     |
|                      |                                                                 |       |
| © INAMOR             | RI FOUNDATION                                                   |       |

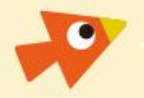

# 事前準備詳細: イベント参加時自由入力欄

イベント作成時、入力欄1~3の項目にチェックを入れ、 入力例として、参加者に入れて欲しい情報を入れると 参加者がイベントに参加する際に、それらの情報を 入力してもらうことができます ※ 個人情報の取得に繋がるような質問はご遠慮下さい

これらの情報は、イベント中には表示されませんが、 イベント主催した方のみ、管理画面から、[イベント詳細]を 表示し、[参加者一覧と質問の回答を表示]を選択することで 一覧で表示することができます

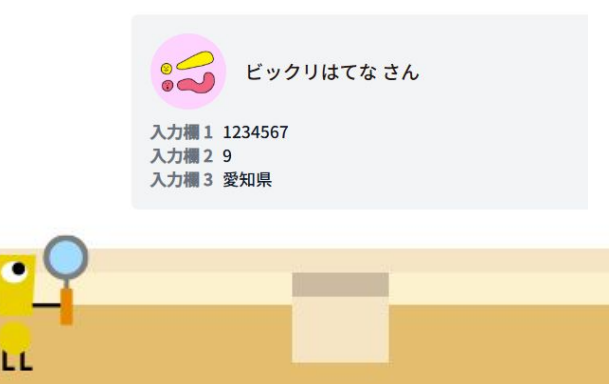

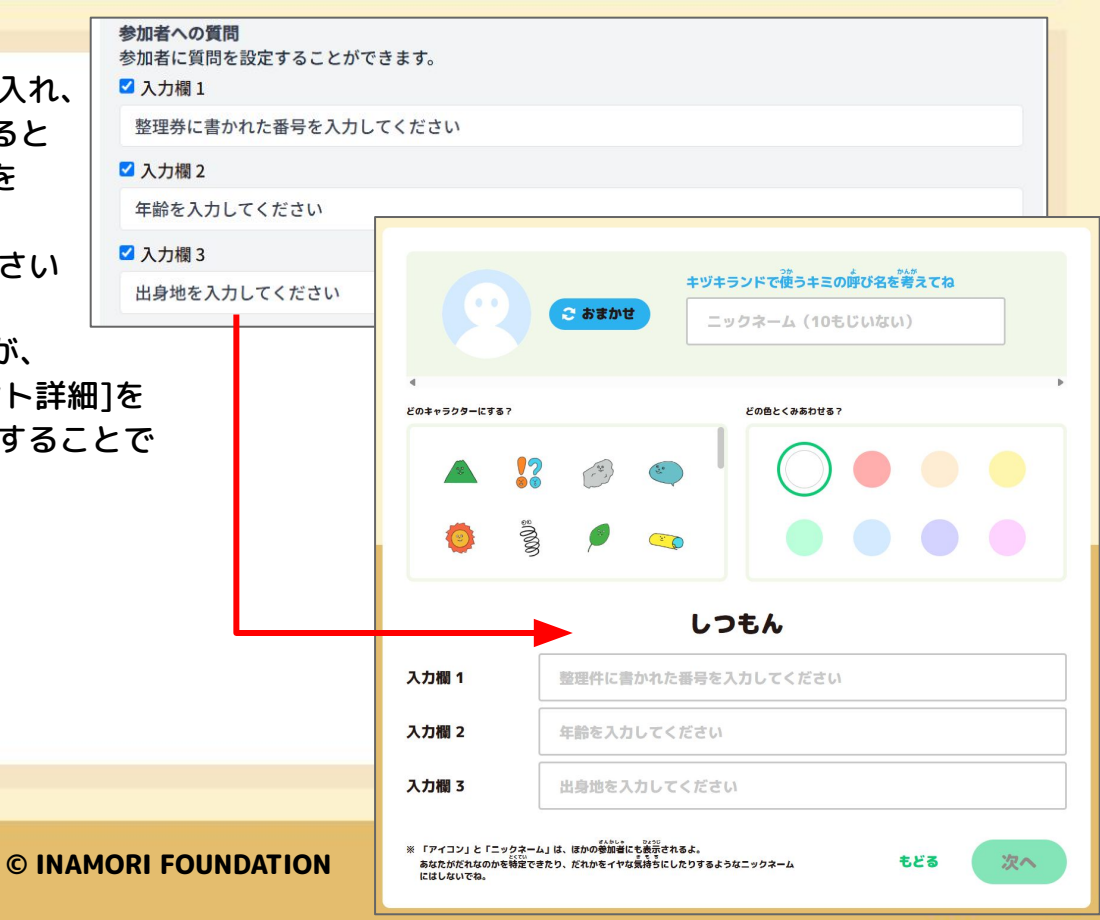

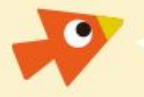

|事前準備詳細: イベント編集 (1/2)|

作成したイベントを保存すると、イベント編集画面に遷移します 前ページで説明した各種情報の入力に加え、以下の操作が可能です

- URLをコピー
  - イベント参加用のURLをクリップボードにコピーします
  - メールに貼り付けるなどして参加者にお伝え下さい
- 登録済コンテンツ
  - イベントで用いるコンテンツを選択したり、 アップロードしたりすることができます
  - 詳細は以下のページで説明します
- イベントを削除
  - 作成済のイベントを削除します
- 参加者一覧と質問の回答を表示
  - イベント実施後、参加してくださった方のニックネームと 参加者への質問の一覧を表示することができます

© INAMORI FOUNDATION

| トップ>イベント詳細                                                                              |           |         |
|-----------------------------------------------------------------------------------------|-----------|---------|
| イベント情報                                                                                  |           | イベントを削除 |
| イベントURL                                                                                 |           |         |
| https://preview.kizuki.land/events/cm9845ejc000ktn0ldp94nibd                            | Ø URLをコピー |         |
|                                                                                         |           |         |
|                                                                                         |           |         |
|                                                                                         |           |         |
| テストのイベント                                                                                |           |         |
| *参加人数(目安)                                                                               |           |         |
| 5                                                                                       |           |         |
| *開催日時(目安)                                                                               |           |         |
| 2025/05/06 15:00                                                                        |           |         |
| *終了日時                                                                                   |           |         |
| 2025/05/31 00:00                                                                        |           |         |
| 参加者への質問<br>参加者に質問を設定することができます。<br>🔽 入力欄 1                                               |           |         |
| 整理件に書かれた番号を入力してください                                                                     |           |         |
| ☑ 入力欄 2                                                                                 |           |         |
| 年齢を入力してください                                                                             |           |         |
| ☑ 入力欄 3                                                                                 |           |         |
| 出身地を入力してください                                                                            |           |         |
| イベントカパー画像<br>推奨サイズ: 1600px:900px (模長)<br>最大サイズ: 10MB<br>対応フォーマット: JPEG, PNG<br>No Image |           |         |
| ファイルを選択」選択されていません                                                                       |           |         |
| ***<br>参加者一覧と質問の回答を表示                                                                   |           |         |

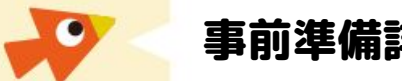

事前準備詳細: イベント管理: イベント詳細編集 (2/2)

イベントの登録につきましては、下記のことに注意をしてください

- イベントの登録後、自動で発行されたイベントURLを参加者に周知してください • イベント実施者がタブレット等の参加環境を用意する場合は、イベント前に各環境からイベントURLに アクセスしてください
- イベント登録は事前に充分余裕をもって行なって下さい •
  - 登録後にもイベント情報の編集や、利用するコンテンツのリストを更新することができます 0
  - URLはイベントを登録した時点で発行され、その後、イベント内容を編集しても変化しません 0

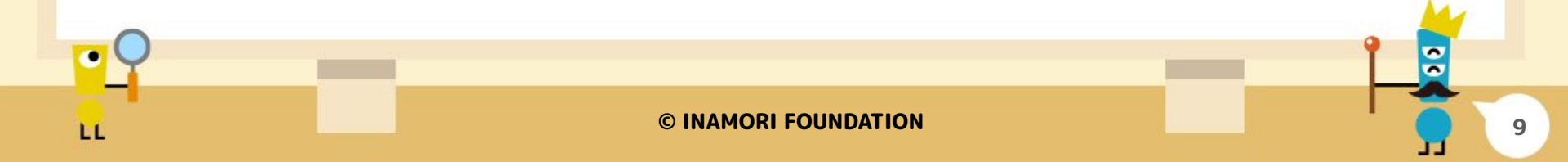

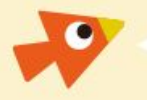

事前準備詳細: コンテンツリスト

コンテンツリストでは、イベント内でキヅキを探すコンテンツの候補を 選択したり、アップロードすることが可能です。一覧に並ぶコンテンツの 中から任意のものの[選択する]ボタンを押すことで、上の[登録済み]の リストに追加され、イベント実施時に表示されるようになります

また、各コンテンツのパネルをクリックすると詳細を確認したり、動画の プレビューを再生することができます

公式に提供されているコンテンツ以外にも [アップロード] のボタンから オリジナルのコンテンツを追加して イベント実施時に利用することも可能 になっています

0.00 / 3.14

タイトル

提供元

1
 1
 1
 1
 1
 1
 1
 1
 1
 1
 1
 1
 1
 1
 1
 1
 1
 1
 1
 1
 1
 1
 1
 1
 1
 1
 1
 1
 1
 1
 1
 1
 1
 1
 1
 1
 1
 1
 1
 1
 1
 1
 1
 1
 1
 1
 1
 1
 1
 1
 1
 1
 1
 1
 1
 1
 1
 1
 1
 1
 1
 1
 1
 1
 1
 1
 1
 1
 1
 1
 1
 1
 1
 1
 1
 1
 1
 1
 1
 1
 1
 1
 1
 1
 1
 1
 1
 1
 1
 1
 1
 1
 1
 1
 1
 1
 1
 1
 1
 1
 1
 1
 1
 1
 1
 1
 1
 1
 1
 1
 1
 1
 1
 1
 1
 1
 1
 1
 1
 1
 1
 1
 1
 1
 1
 1
 1
 1
 1
 1
 1
 1
 1
 1
 1
 1

京都市動物園(撮影協力)

キャンセル

© INAMORI FOUNDATION

キリン

選択する

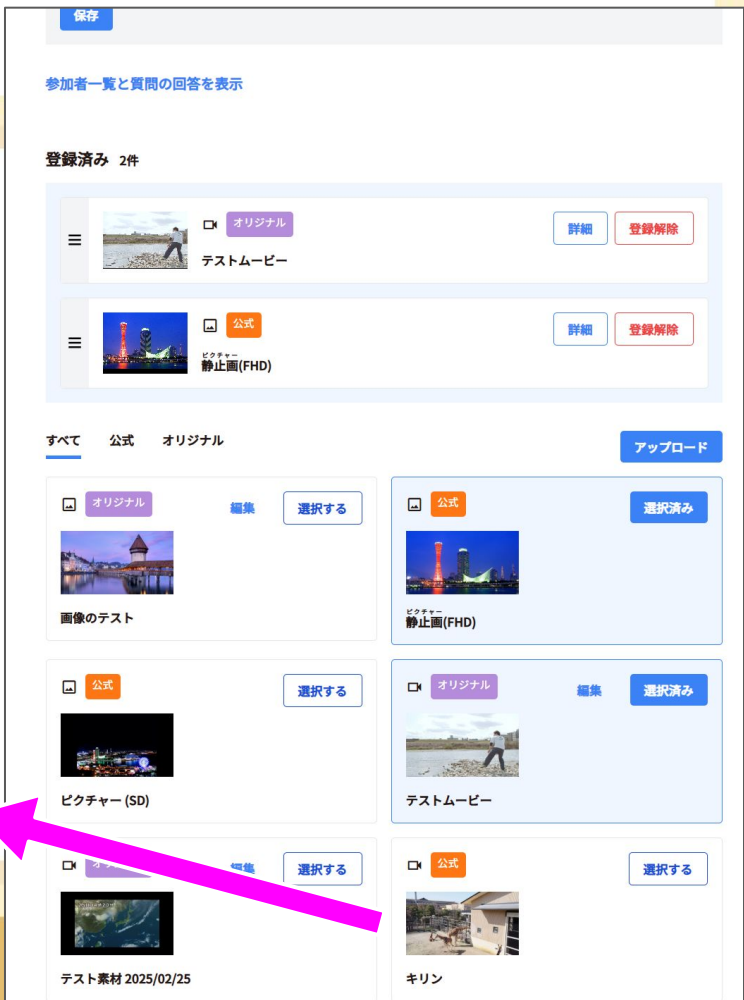

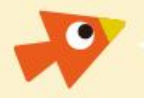

事前準備詳細: コンテンツをアップロード (1/2)

キヅキランドメーカーでは、キヅキランドが公式に用意した コンテンツの中から選んでご利用いただけますが、必要に応じて、 パートナー自身が用意したコンテンツをアップロードできます

アップロードしたコンテンツは、ご自身が主催するイベント内のみ で利用することができます。アップロードする際には、タイトルの 入力後、ファイルをアップロードしてください。動画の場合は任意 のサムネイル画像ファイルを指定することも可能です

タイトルの中の漢字には「 | 」と「《 》」の記号で挟んで指定を することで、任意の読み仮名をルビとして設定することができます

また、必要であればコンテンツの提供元を入力することで、 著作権表示などを行うことができます

| ~ ~ ~ ~ ~ ~ ~ ~ ~ ~ ~ ~ ~ ~ ~ ~ ~ ~ ~ ~ | 70-1                         |              |             |   |   |
|-----------------------------------------|------------------------------|--------------|-------------|---|---|
| ルービー                                    | ピクチャー                        |              |             |   |   |
| A C                                     | 2774                         |              |             |   |   |
| * 4 1 1                                 |                              |              |             |   |   |
| シュトル                                    | マイトルを入力してくた                  | だい。          |             |   |   |
| 例: ある 反射                                | 材《はんしゃざい》の                   | 不思議 ⇔ ある 反射材 | の不思議        |   |   |
|                                         |                              | //>>         |             |   |   |
| シェット                                    | 機《さ》の 飛行                     | 《ひこう》        |             |   |   |
| 提供元                                     |                              |              |             |   |   |
| ムービーの扱                                  | <b>社 供 元 を 入 力 し て く だ さ</b> | i l'o        |             |   |   |
| 麦材提供                                    | ±サイト                         |              |             |   |   |
| 2141-312612                             | () []                        |              |             |   |   |
| *アップロー                                  | ドムービー                        |              |             |   |   |
| 推奨サイズ:                                  | 1920px:1080px                |              |             |   |   |
| 最大容量:50                                 | OMB                          |              |             |   |   |
| 対応フォーマ                                  | ?ット: MP4, MOV                |              |             |   |   |
|                                         |                              |              |             |   |   |
| ノアイルを                                   | 選択 選択されていま                   | さん           |             |   |   |
| サムネイル                                   |                              |              |             |   |   |
| 推奨サイズ:                                  | 1920px:1080px                |              |             |   |   |
| 最大容量:10                                 | MB                           |              |             |   |   |
| 対応フォーマ                                  | ット: JPEG, PNG                |              |             |   |   |
| 少敗時はマッ                                  | プロードレービーから                   | 白動的にサルウイル・   | いたはさわます     |   |   |
| 目的内はノン                                  |                              | 日動的にクムネイル    | D'ERCALS 9. |   |   |
| ファイルを                                   | 選択 選択されていまう                  | さん           |             |   |   |
|                                         |                              |              |             |   |   |
| 346.600                                 |                              |              |             |   |   |
|                                         |                              |              |             |   |   |
|                                         |                              |              |             |   |   |
|                                         |                              |              |             | 9 |   |
|                                         |                              |              |             |   | - |
|                                         |                              |              | -           |   |   |
|                                         |                              |              |             |   |   |
|                                         |                              |              |             |   |   |

11

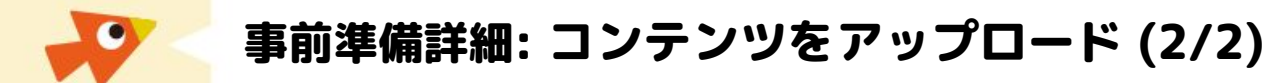

#### コンテンツのアップロードにつきましては、下記のことに注意をしてください

- アップロードできるコンテンツのサイズには制限があります
  - 動画のサイズは最大で 500MB、尺は 10分以内
  - 静止画のサイズは最大で 10MB、フォーマットは JPEG
- ファイルサイズによってアップロードに時間がかかる場合があります。充分余裕をもってご用意ください
  - 動画の尺、ファイルサイズなどに影響しますが、1~2日前にご用意頂くことをお薦めします
- ネットワーク環境によって、コンテンツのアップロードが難しい場合があります
  - 可能であれば固定回線、ブロードバンド環境下での作業をお願いします

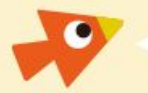

事前準備詳細: イベント管理: ムービーをアップロード (2/2)

動画のアップロードにつきましては、下記のことに注意をしてください

- アップロードできる動画のサイズは最大で 500MB、尺は 10分以内となっております
- 動画のアップロードには時間がかかります。充分余裕をもってご用意ください
  - 動画の尺、容量などに影響しますが、1~2日前にご用意頂くことをお薦めします
- ネットワーク環境によって、動画のアップロードが難しい場合があります
  - 可能であれば固定回線、ブロードバンド環境下での作業をお願いします

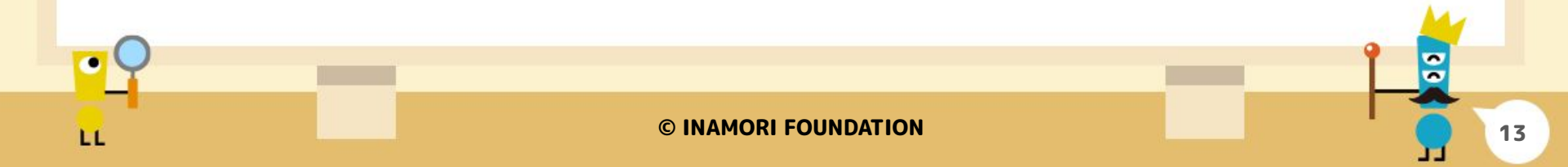

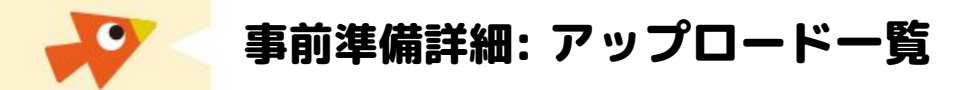

前ページの手順でコンテンツをアップロードすると、イベント管理画面トップにあるアップロード一覧に コンテンツが追加されます

ここに追加されたコンテンツはイベント詳細情報を編集する際に、公式コンテンツと同様に選択候補として イベント詳細画面のコンテンツリストに表示されます

[イベントー覧]から任意のイベント編集画面に入り、アップロードしたコンテンツを追加して下さい

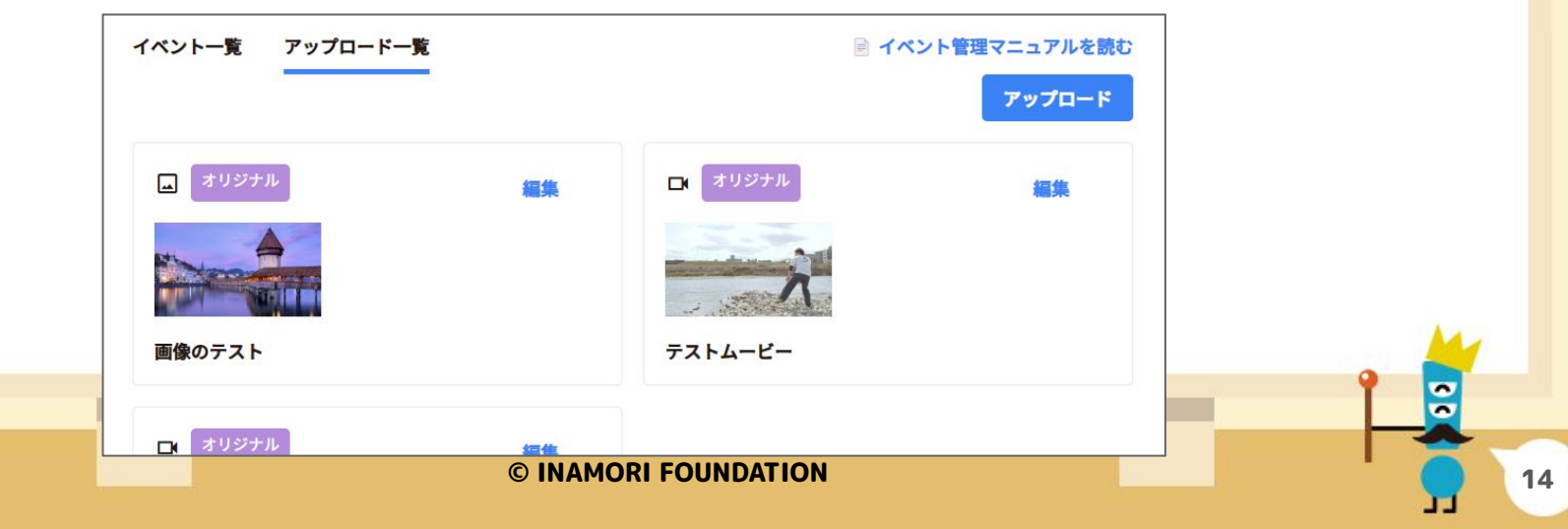

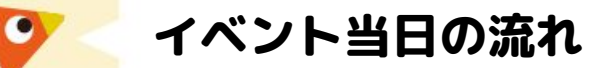

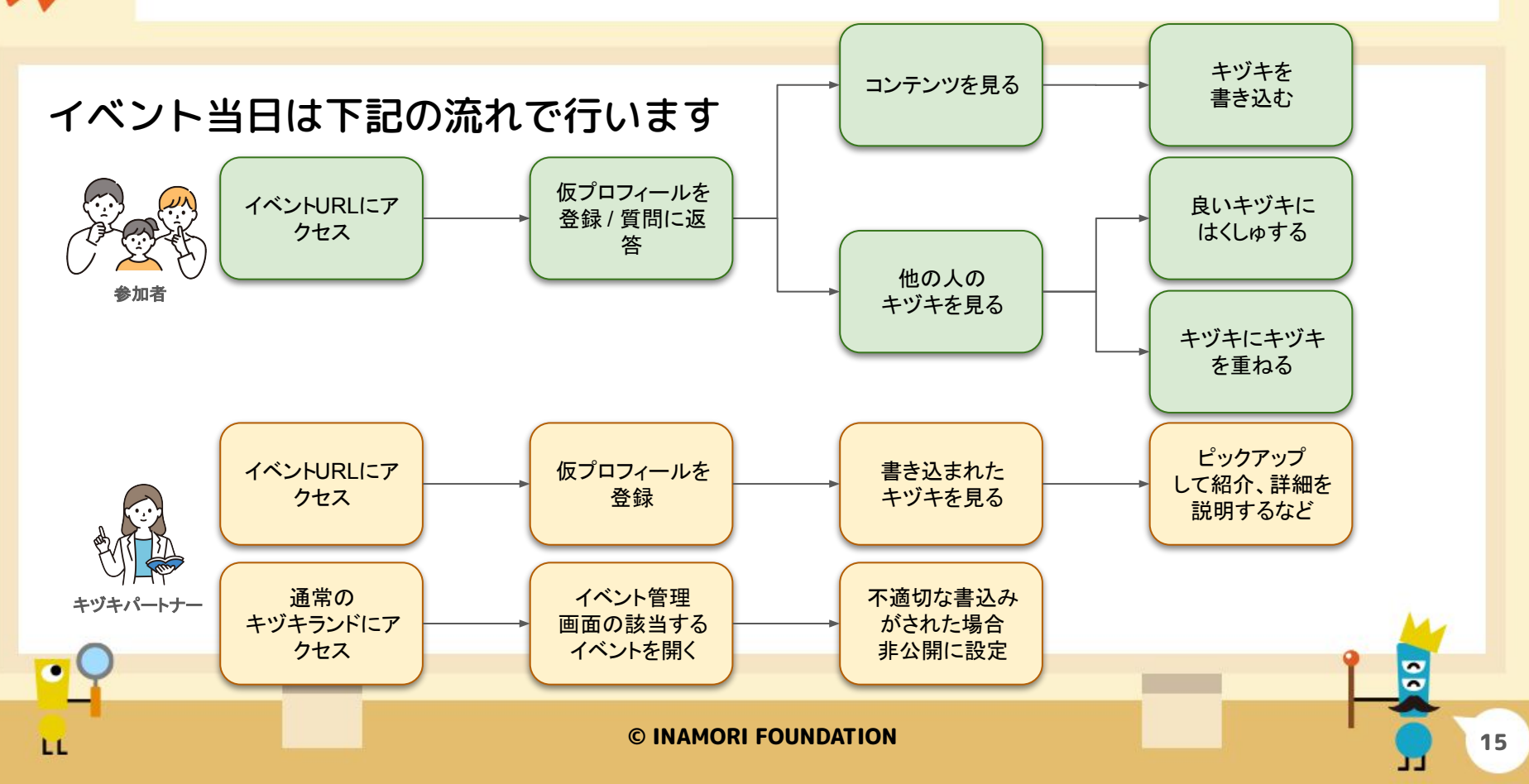

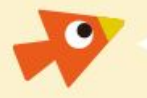

### 不適切な書込みの公開を停止する

イベント中、参加者が好ましくない内容を書込みを してしまった場合などに、その書込みを公開停止状態に 切り替えることができます

イベント管理画面を開き、当該イベントの登録済コンテ ンツリストから、対象のキヅキが書かれたコンテンツの 詳細画面にアクセスし、「キヅキ一覧」から該当するキ ヅキの「公開状態を変更」をクリックして、非表示状態 に切替えて下さい。誤って非表示にしてしまったもの は、再度同様の操作を行えば元に戻すこともできます

また、「キヅキー覧」右上の「参加者でフィルタ」から 参加者ごとに表示を絞り込むことが可能です

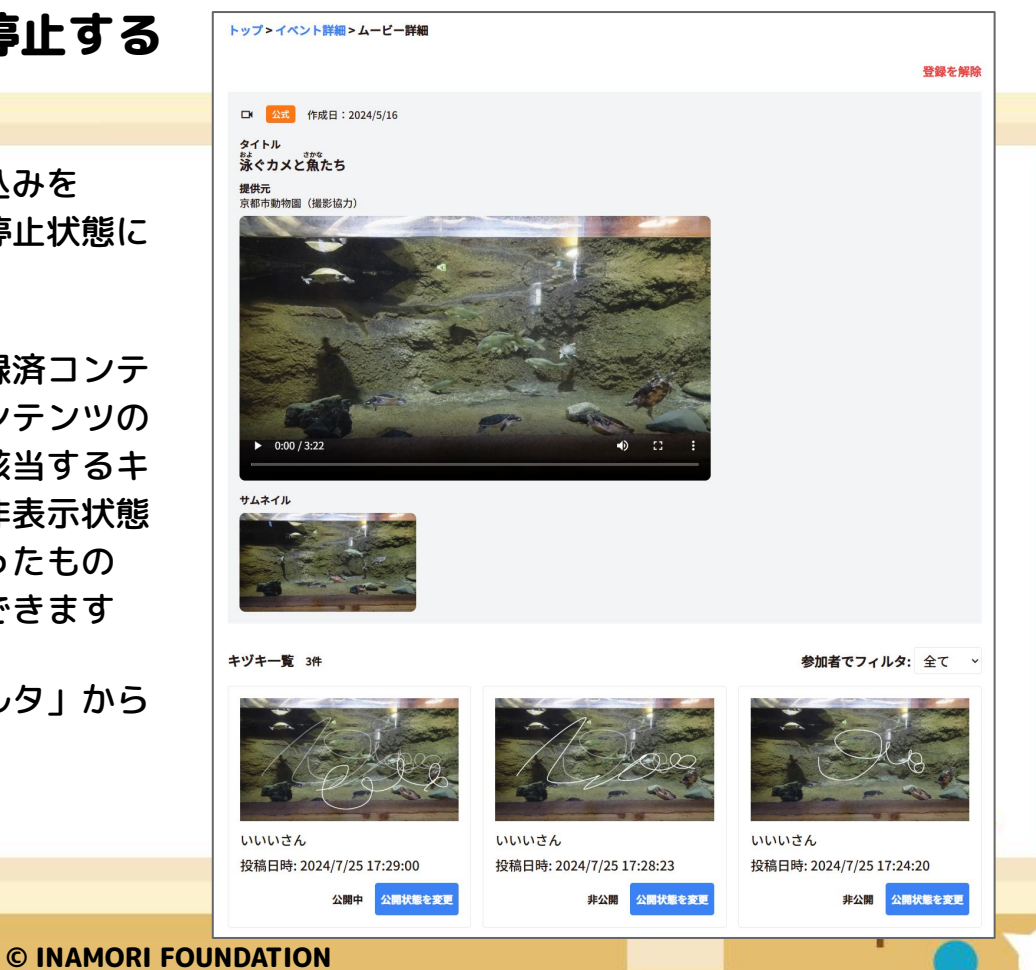